# SCOTTISH WIDOWS PLATFORM

## Your guide to trading

This guide is intended for use by clients only

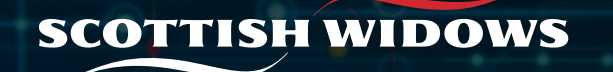

#### Your dashboard

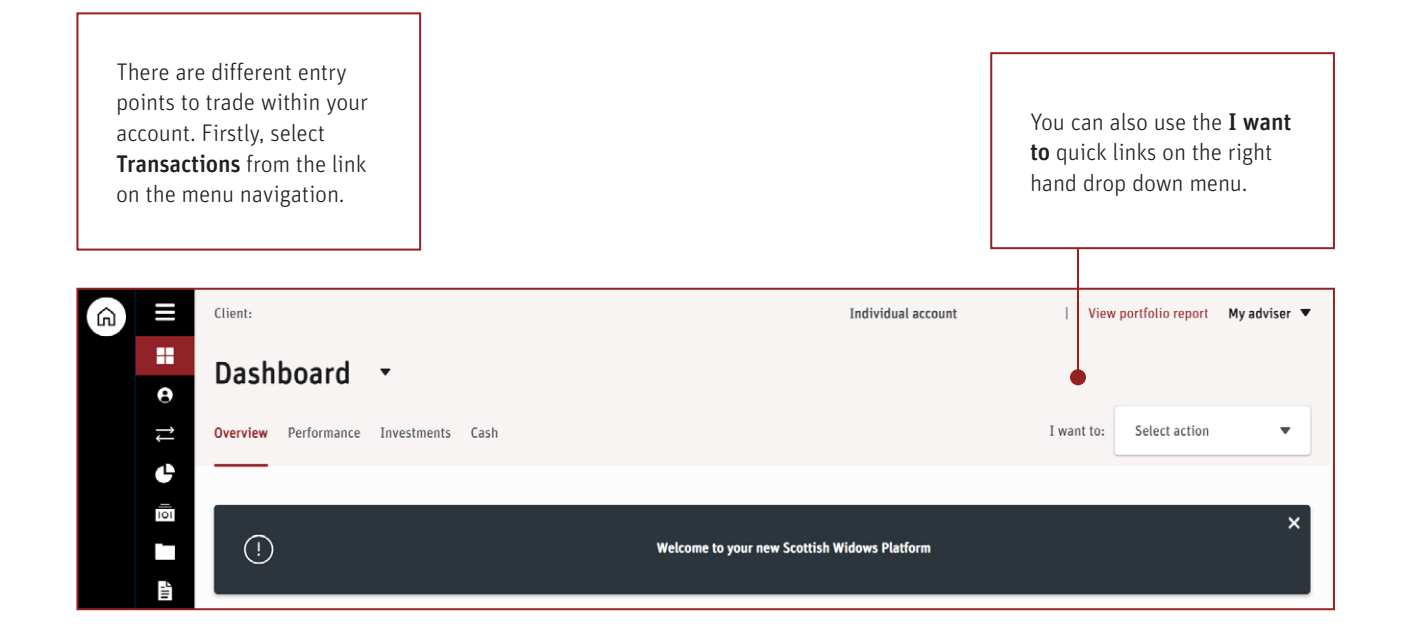

You will only be able to trade on your account if you have servicing permissions (these are usually set by your financial adviser).

To buy or sell investments, you can either select the Transactions icon in your navigation menu or select **Trade** within the **I want to** drop down menu on the right hand side of your dashboard.

Both options will take you to the **Transactions** page of your dashboard, see next slide.

#### Trade options available to you

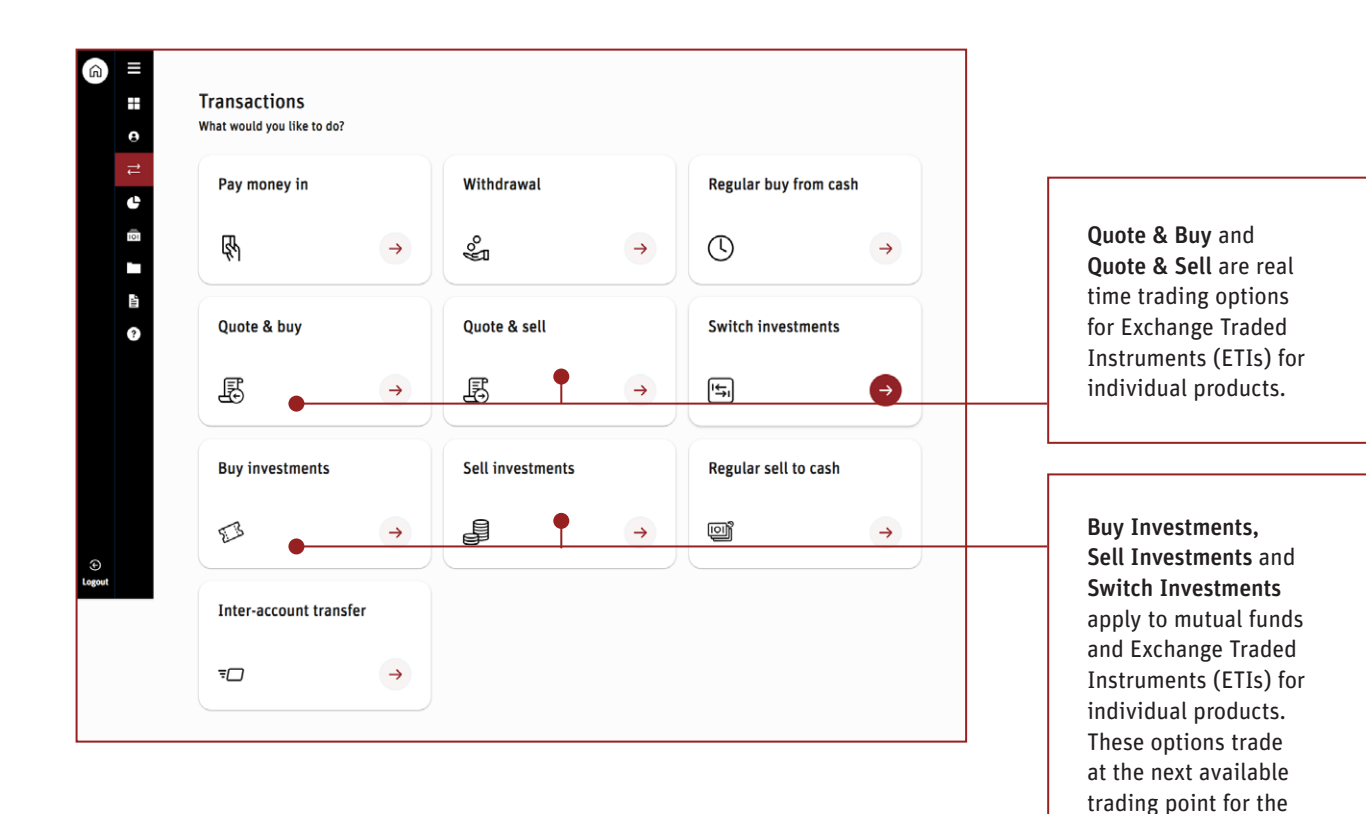

asset, in line with our Order Execution policy.

## Important things to know before trading on your account:

- When switching or selling 100% of an asset, any regular withdrawals targeting that asset will need to be changed and edited using the edit withdrawal option.
- After processing a switch, you may wish to delete and re-add any regular contributions in order to redirect future contributions to your revised assets. You will need your adviser to stop the current regular payment.

### Selecting your product

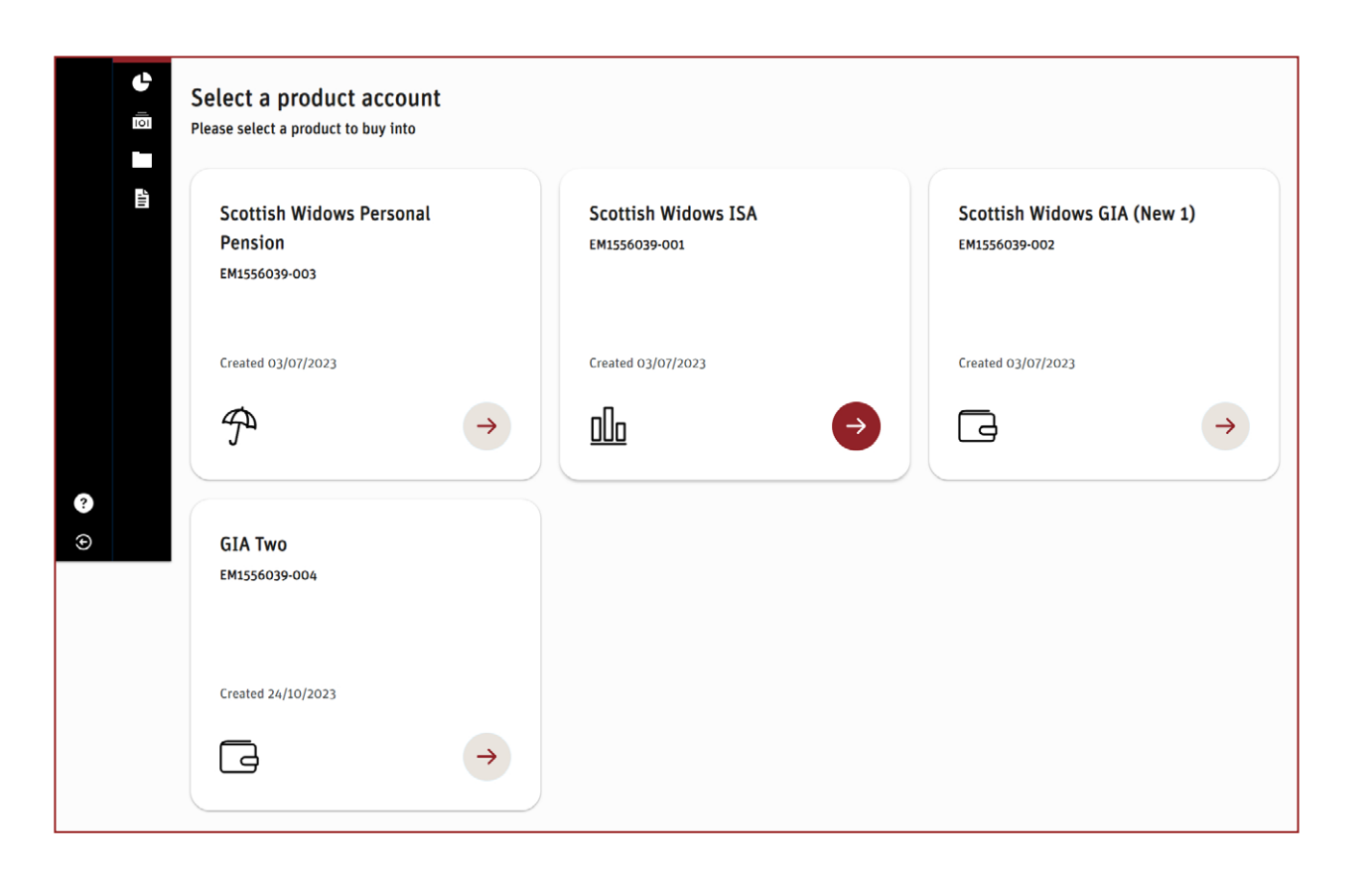

Once you select which transaction you would like, you will be asked to select which product you would like to transact from.

#### Buy investments

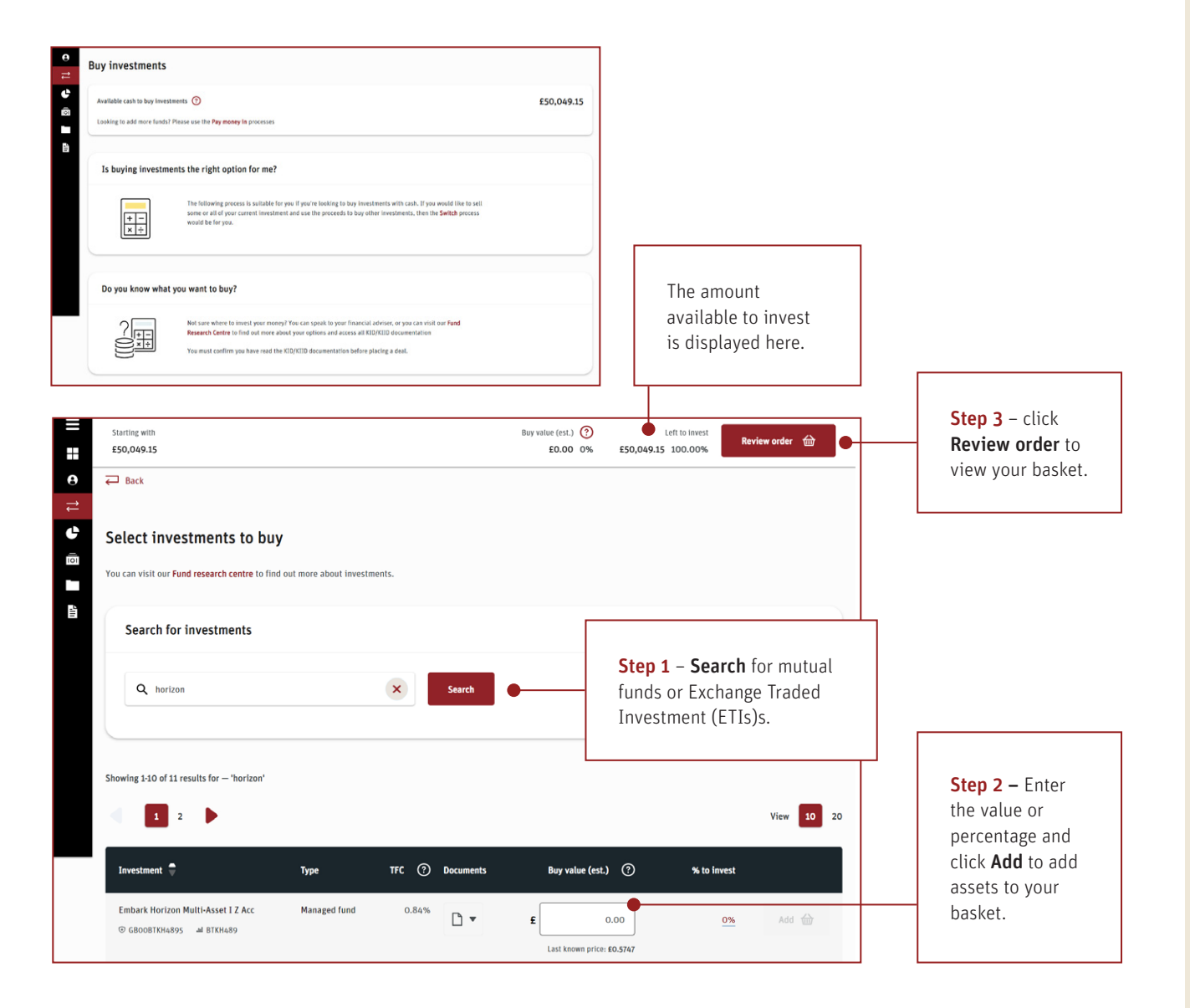

When looking to buy investments, the first page provides useful information for you to read, once you are comfortable you have all the necessary information, you can click **Buy Investments** at the bottom of the page.

The next page will take you to our search investments tool. Step by step guidance is provided to the left.

#### **Buy investments**

Continue

|                                                                            | Туре             | TFC 🕐              | Documents        | Buy value (est.) (?)                  | % to invest      |
|----------------------------------------------------------------------------|------------------|--------------------|------------------|---------------------------------------|------------------|
| Embark Horizon Multi-Asset I Z<br>Acc<br>⊙ GB00BTKH4895 and BTKH489        | Managed<br>fund  | 0.84%              | •                | £ 100.00<br>Last known price: £0.5747 | <u>0.2%</u> – 🔛  |
|                                                                            |                  |                    |                  |                                       | I'm ready to but |
|                                                                            |                  |                    |                  |                                       |                  |
|                                                                            |                  |                    |                  |                                       |                  |
|                                                                            |                  |                    |                  |                                       |                  |
| <b>Sefore we finish</b><br>ecause of the type of investments you           | ve chosen we ju: | st need to confirr | n the decision m | aker                                  |                  |
| Before we finish<br>cause of the type of investments you<br>Decision maker | ve chosen we ju: | st need to confirr | n the decision m | aker                                  |                  |

| Declaration    |                                                          |  |
|----------------|----------------------------------------------------------|--|
| I can confirm  | am the account owner and am authorised to make this sale |  |
| 🔒 Confirm sell | Cancel                                                   |  |

A summary of the trades will appear, once you are happy, click **I'm ready to buy**,

If you are buying an Exchange Traded Investment (ETI), you will need to confirm who is the decision maker the decision maker. The decision maker is the individual who is making the decision to trade. For cases where a Power of Attorney (POA) is involved, the POA may have made the decision so it it would be their details that should be input here.

A summary of the buy will be displayed along with associated cost and charges. To submit the trade you will also need to read and agree to the declarations at the bottom of the page.

#### Sell investments

| ⊕<br>III    | Total value of a<br>£8,742.46 | ivallable assets (est.) 🕐                          |                                 |                                    |                                                                 | Sell value<br>£0.00 | Review order 💷 |  |
|-------------|-------------------------------|----------------------------------------------------|---------------------------------|------------------------------------|-----------------------------------------------------------------|---------------------|----------------|--|
| 8<br>11     | ₽                             | Client<br>Mr Embark M 1HTPT 85360                  | Account number<br>EM1533106-001 | Type<br>Indiv                      | ridual                                                          | Product<br>GIA (1)  |                |  |
| 1<br>1<br>1 | Select                        | investments to sell                                |                                 |                                    |                                                                 |                     |                |  |
| - m-        | Filter resu                   | ) results                                          |                                 |                                    |                                                                 |                     |                |  |
|             | Inves                         | stment                                             | Туре                            | Units to sell                      | Value to sell (est.)                                            | % to                | sell           |  |
|             | 71M E<br>© 684                | merging Mkts Eq Val C Inc<br>ooBWBSHQ12 مط BWBSHQ1 | Managed fund                    | O<br>Available units 7,204.77      | £ 0.00<br>Current value: £8,005.94<br>Last known price: £1.1112 |                     | 0% Sell        |  |
|             | Barcla<br>© GB4               | ays nil paid<br>003134425 ها 3134425               | Equity                          | O<br>Available units <b>15,620</b> | £ 0.00<br>Current value: £0.00<br>Last known price: £0.00       |                     | 0% Sell        |  |

To sell investments, you should click the **Sell investments** tile, as shown on page 3. Next, you will be asked to confirm which product you would like to sell investments from.

When looking to sell investments, the first page provides useful information for you to read, once you are comfortable you have all the necessary information, you can click **Continue** to the bottom of the page.

The next page will show you all of the investments within your chosen product to allow you to select how much of each investment(s) you would like to sell. Once complete, click **Review Order**.

After you have reviewed your order, select **I'm ready** to sell.

A summary of the trades will appear, once you are happy, read and agree to the declarations and select **Confirm sell**.

#### Note:

- If you are trading an Exchange Traded Investment, you will need to confirm who is the decision maker. The decision maker is the individual who is making the decision to trade.
- For cases where a POA is involved, it's their details that should be captured here.

#### Switch investments

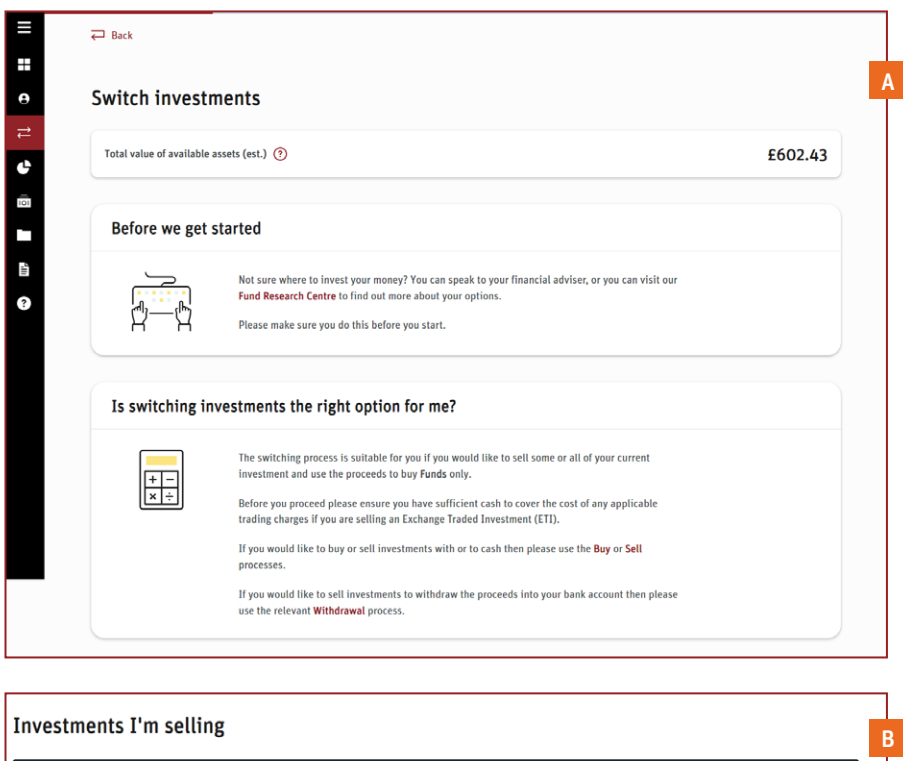

| Investment                                               | Туре   | Units to sell                  | Value to sell (est.) (?)                                                         | % to sell                 |
|----------------------------------------------------------|--------|--------------------------------|----------------------------------------------------------------------------------|---------------------------|
| Aberdeen Asian Income Fund LTD ORD NPV<br>© GB0080P6/834 | Equity | 5<br>Available units <b>29</b> | <b>£</b> 10.00<br>Current value: <b>E57.13</b><br>Last known price: <b>£1.97</b> | 17.5% —                   |
| Total sell value (est.) 💿                                |        |                                |                                                                                  | £10.00                    |
|                                                          |        |                                |                                                                                  | Choose investments to buy |

The Switching process is suitable if you would like to sell some or all of your current investment and use 100% of the proceeds to buy **Funds** only.

To switch investments, you should click the **Switch investments** tile, as shown on Page 4. Next, you will be asked to confirm which product you would like to switch investments from.

A When looking to switch investments, the first page provides useful information for you to read, once you are comfortable you have all the necessary information, you can click **Continue to Switch Investments** at the bottom of the page.

The next page will show you all of the investments within your chosen product to allow you to select how much of each investment (s) you would like to sell. Once complete, click **Review Order**.

B Once you have reviewed your order and are happy to move on, click **Choose investments to buy**.

#### Switch investments

The proceeds of the sell along with the remaining amount to invest are displayed here. You must invest 100% before you can submit the instruction.

|                                                                                           |                            |                          |       |           | Starting with (?)<br>£20.00        | Left to invest ?<br>£20.00 100.00% | Review order |   |                                      |
|-------------------------------------------------------------------------------------------|----------------------------|--------------------------|-------|-----------|------------------------------------|------------------------------------|--------------|---|--------------------------------------|
| 🖓 Back                                                                                    |                            |                          |       |           |                                    | •                                  |              |   |                                      |
| Buy investments                                                                           |                            |                          |       |           |                                    |                                    |              |   |                                      |
| 'ou can visit our <b>Fund research centre</b> to fi                                       | nd out more about investme | nts.                     |       |           |                                    |                                    |              |   |                                      |
| Search for investments                                                                    |                            |                          |       |           |                                    |                                    |              |   | Stop 1 Soarch                        |
| Q horizon                                                                                 | ×                          | Search                   |       |           |                                    |                                    |              |   | for mutual funds to switch into.     |
| howing 9 of 9 results for — 'horizon'                                                     |                            |                          |       |           |                                    |                                    |              |   |                                      |
| Investment                                                                                | Туре                       | Last known price (£) ( ? | TFC ⑦ | Documents | Buy value (est.) 📀                 | % to invest                        |              |   |                                      |
| Embark Horizon Multi-Asset I Z Acc<br>© GB00BTKH4895 ==================================== | Managed fund               | £0.583                   | 0.84% | □ •       | £0.00<br>Last known price: £0.583  | 0.00 %                             | Add          | • | percentage and click                 |
| Embark Horizon Multi-Asset I Z Inc<br>⊙ GBOOBTKH4788    ■ BTKH478                         | Managed fund               | £0.5409                  | 0.84% | □ •       | £0.00<br>Last known price: £0.5409 | 0.00 %                             | Add 💮        |   | <b>Add</b> to add to your<br>basket. |
| Embark Horizon Multi-Asset II Z Acc<br>⊙ GB00BTKH4B20    ■ BTKH4B2                        | Managed fund               | £0.6595                  | 0.82% | •         | £0.00<br>Last known price: £0.6595 | 0.00 %                             | Add          |   |                                      |
| Embark Horizon Multi-Asset II Z Inc<br>© GB00BTKH4903    ■ BTKH490                        | Managed fund               | £0.6037                  | 0.82% | □ •       | EO.OO<br>Last known price: E0.6037 | 0.00 %                             | Add 💮        |   |                                      |
| Embark Horizon Multi-Asset IV Z Acc<br>© GB00BTKH4G74                                     | Managed fund               | £0.8102                  | 0.81% | □ •       | £0.00<br>Last known price: £0.8102 | 0.00 %                             | Add 🔛        |   |                                      |
| Embark Horizon Multi-Asset IV Z Inc<br>© GB00BTKH4F67 🛁 BTKH4F6                           | Managed fund               | £0.738                   | 0.81% | ۵.        | £0.00<br>Last known price: £0.738  | 0.00 %                             | Add 🔛        |   |                                      |
| Embark Horizon Multi-Asset V Z Acc<br>© GB00BTKH4J06 and BTKH4J0                          | Managed fund               | £0.9403                  | 0.82% | •         | £0.00<br>Last known price: £0.9403 | 0.00 %                             | Add 💮        |   |                                      |
| Embark Horizon Multi-Asset V Z Inc<br>© GB00BTKH4H81 au BTKH4H8                           | Managed fund               | £0.8813                  | 0.82% | ۵.        | £0.00<br>Last known price: £0.8813 | 0.00 %                             | Add          |   |                                      |
| Latitude Horizon Acc GBP<br>© IE00BDC7CZ89 → BDC7CZ8                                      | Managed fund               | £1.4083                  | 1.18% | □ •       | £0.00<br>Last known price: £1.4083 | 0.00 %                             | Add          |   |                                      |

#### Switch investments

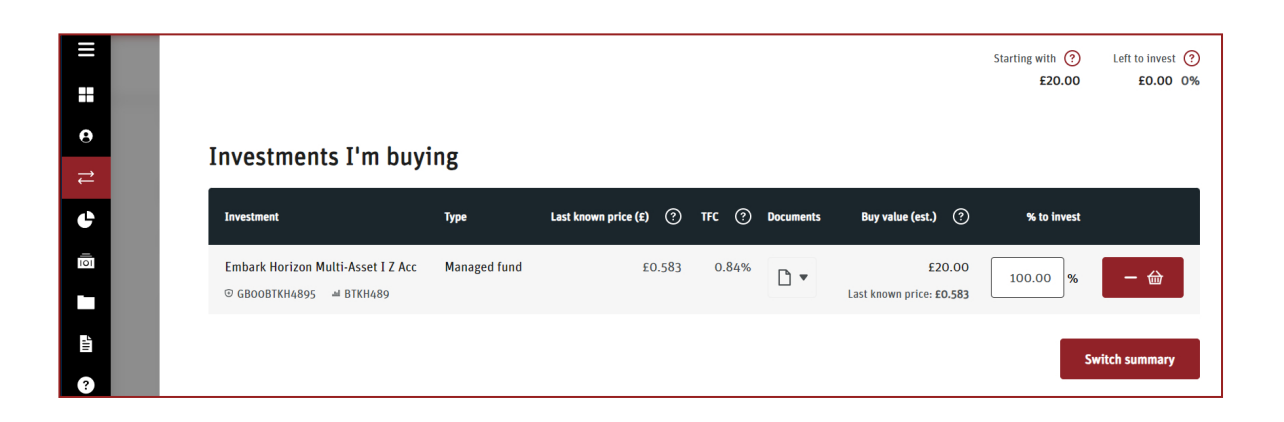

A summary of the assets you're buying will be displayed. To continue, click **Switch summary**.

If asked, confirm who the decision maker is and click **Continue to summary**. this is only relevant where an ETI has been selected.

A summary of the switch will be displayed along with any associated costs and charges, along with documents. To complete the transaction click the declaration at the bottom of the page and **Confirm switch**.

#### Quote and buy

charges for this investment

|                                | v                                                                                                    |                                       |
|--------------------------------|----------------------------------------------------------------------------------------------------|---------------------------------------|
| Pension<br>Available cash to b | uy investments 🕐                                                                                                    | £49,049.15                            |
| Support                        |                                                                                                    |                                       |
|                                | As your Scottish Widows account is managed by your financial adviser, we always recommend you contact them<br>in the first instance with any questions you may have.<br>There is a live chat facility built into every page of the Scottish Widows platform, which means help is just a few<br>clicks away. This service is available during business hours, every weekday (excluding bank holidays).<br>Alternatively, you can call us on 0330 024 2345 between 9.00am and 5.00pm, Monday to Friday. |                                       |
| Do you know                    | what you want to buy?                                                                                                    |                                       |
|                                | Not sure where to invest your money? You can speak to your financial adviser, or you can visit our <b>fund research</b><br>centre to find out more about your options and access all KID/KIID documentation<br>You must confirm you have read the KID/KIID documentation before placing a deal.                                                                                                    |                                       |
|                                |                                                                                                    |                                       |
| der details                    | Before we start Because of the type of investment decision maker for the following p                                                                                                    | s you've chosen we just ne<br>rocess. |

onfirm whether you are the Decision maker I confirm that I have read the relevant KID/KIID documentation and that I understand the costs and Is the account owner(s) the decision maker for this transaction? 📀 Yes No Continue

When you select **Quote & Buy**, you will be given some useful information for you to read and understand before proceeding. Once you have done this you can select **Get started** at the bottom of the page.

Next, you must confirm who the decision maker is for this transaction and that they have read the relevant KIID documents.

#### Quote and buy

| æ Back                                                                                                    |                              |                                                                                                    |
|----------------------------------------------------------------------------------------------------|------------------------------|----------------------------------------------------------------------------------------------------|
| Order details                                                                                                    |                              |                                                                                                    |
| Please confirm that you have read the relative of the relative of the relative of the relevant KID/KIID down costs and charges for this investment | evant KID/KIID documentation |                                                                                                    |
| ISA<br>Available cash to buy investments 📀                                                                                                    |                              | £3,479,363.14                                                                                                |
| You can only select one investment at a time for Que                                                                                               | ote and Buy transactions.    |                                                                                                    |
| You can visit our Fund research centre to find out more about in                                                                                   | nvestments.                  |                                                                                                    |
| Search investments                                                                                                    |                              |                                                                                                    |
| Q horizon                                                                                                    | Search                       |                                                                                                    |
| Showing 2 of 2 results for — 'horizon'                                                                                                    |                              |                                                                                                    |
| Investment 🗣                                                                                                    | TFC ⑦ Documents              | Amount to invest                                                                                             |
| Horizonte Minerals PLC ORD 1P<br>© GBOOB11DNM70 🛁 B11DNM7                                                                                          | 0.00%                        | E         50.00         532         Units         Quote           Last known price: £0.094 <td< td=""></td<> |
| Pacific Horizon Investment Trust PLC ORD 10P                                                                                                    | 0.00%                        | F 0.00 0 Hoite                                                                                               |

Once you have confirmed the decision maker for the transaction, you can the search for assets by ISIN, SEDOL or asset name.

Enter the monetary amount or number of units and click **Quote**.

The platform will request a price from our broker. Once this is received, you will have 20 seconds to accept the quote. If the 20 seconds elapse, or you need to change the quote, you can modify or repeat the quote. To proceed with the trade click **Accept Quote**.

Confirmation of the deal will be displayed along with any associated costs and charges.

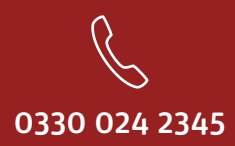

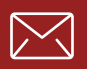

service@scottishwidowsplatform.co.uk

scottishwidows.co.uk/platform

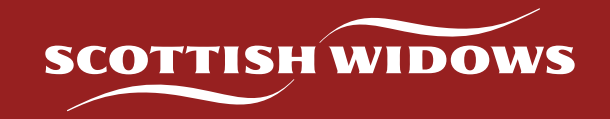

Scottish Widows Platform is a trading name of Embark Investment Services Limited, a company incorporated in England and Wales (company number 09955930) with its registered office at 33 Old Broad Street, London, EC2N 1HZ. Embark Investment Services Limited is authorised and regulated by the Financial Conduct Authority (Financial Services Register number 737356).